## Q 他の PC からライブラリを取り込むには

## A [シートの読み込み]または[すべてのシートの置き換え]でライ ブラリを取り込みます

他の PC からライブラリを取り込む方法には以下の2通りがあります。 ・ライブラリのシート単位での取り込み ・ライブラリ全体の取り込み

ライブラリのシート単位での取り込み

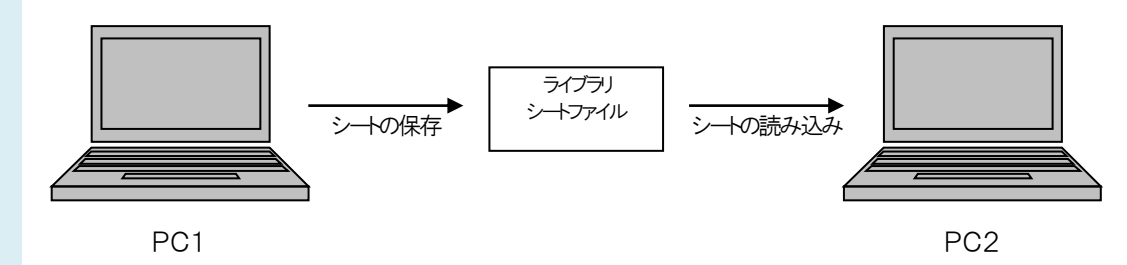

1 PC1 で保存したいシートに切り替え、[シートの保存]を選択します。このときファイルはライブラリシートファイルとして保存されます。

※ライブラリシートファイルとは、ライブラリをシート単位で保存したファイルの種類です。

| 登録 | 設定            |                                        | 平面図 1/50 [平面] 🔻                                            |                                |               |       |            |                      |   |
|----|---------------|----------------------------------------|------------------------------------------------------------|--------------------------------|---------------|-------|------------|----------------------|---|
|    | アイテムの追加       |                                        | -                                                          |                                |               |       |            |                      |   |
| ₽  | <u></u> ୬–ト ► | ↓ Ŷ                                    |                                                            |                                |               |       |            |                      |   |
|    | シートの保存        | 「「」「「」」「」」「」」「」」「」」「」」「」」「」」」「」」「」」」「」 |                                                            |                                |               |       |            |                      |   |
|    | シートの読み込み      | シンボ                                    | a<br>4                                                     |                                |               |       |            |                      |   |
|    | すべてのシートの保存    | 1                                      |                                                            |                                |               |       |            |                      |   |
|    | すべてのシートの置き換え  |                                        |                                                            |                                |               |       |            |                      |   |
|    |               | いた                                     |                                                            | Afadawa (C) 、 してロジタフェイル        |               |       |            | ) <del>(</del> 余) 唐( | ~ |
|    |               | -<br>-                                 |                                                            | Windows (C:) > レフロ設定ファイル       |               | ~ O   | レノロ設定ノアイルの | /快照 】                | ~ |
|    |               | 作装                                     | 整理 ▼ 新しいフォルター                                              | ~                              |               |       |            |                      | 0 |
|    |               |                                        | <ul> <li>ドキュメント</li> <li>ドキュメント</li> <li>ドキュメント</li> </ul> | 前                              | 更新日時          | 種類    | サイズ        |                      |   |
|    |               | いた                                     | <ul> <li>ビデオ</li> </ul>                                    |                                | 検索条件に一致する項目はあ | りません。 |            |                      |   |
|    |               | 送画                                     | <ul> <li>シミュージック</li> </ul>                                |                                |               |       |            |                      |   |
|    |               | 護                                      | JI 🔛 Windows (C:)                                          |                                |               |       |            |                      |   |
|    |               | ¥.                                     | 📕 🔜 ローカル ディスク (F                                           |                                |               |       |            |                      |   |
|    |               | לעענא                                  | 🖌 🥏 ネットワーク                                                 |                                |               |       |            |                      |   |
|    |               |                                        | ファイル名( <u>N</u> ): ライブラリシー                                 | - 1/200123. RebroLibrary Sheet |               |       |            |                      | ~ |
|    |               |                                        | ファイルの種類(工): ライブラリシー                                        | -トファイル(*.RebroLibrarySheet)    |               |       |            |                      | ~ |
|    |               |                                        | ▲ フォルダーの非表示                                                |                                |               |       | 保存(5)      | キャンセル                |   |

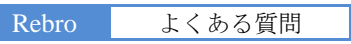

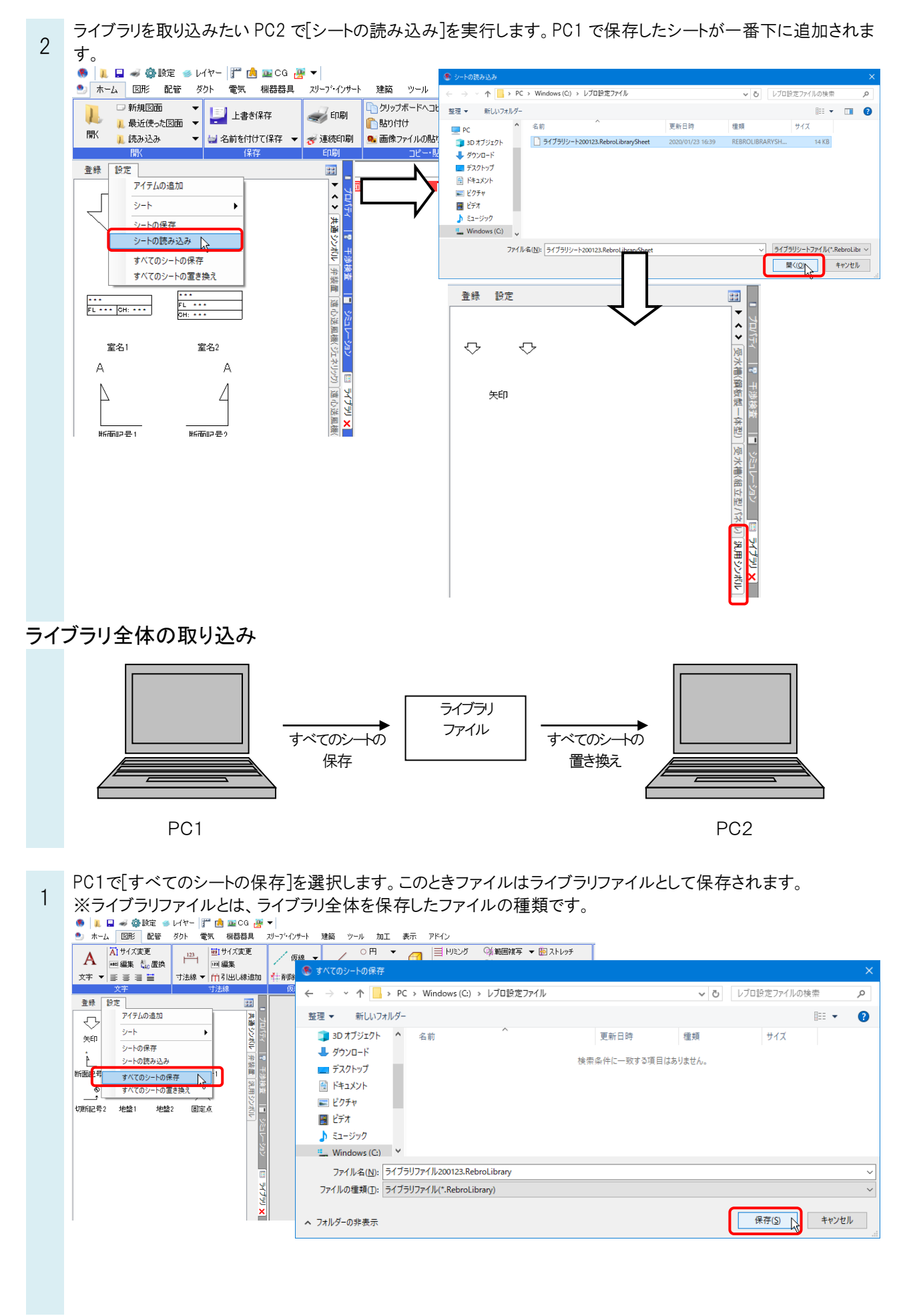

、 ライブラリを取り込みたい PC2 で[すべてのシートの置き換え]を選択します。 PC1 で保存したファイルを読み込む

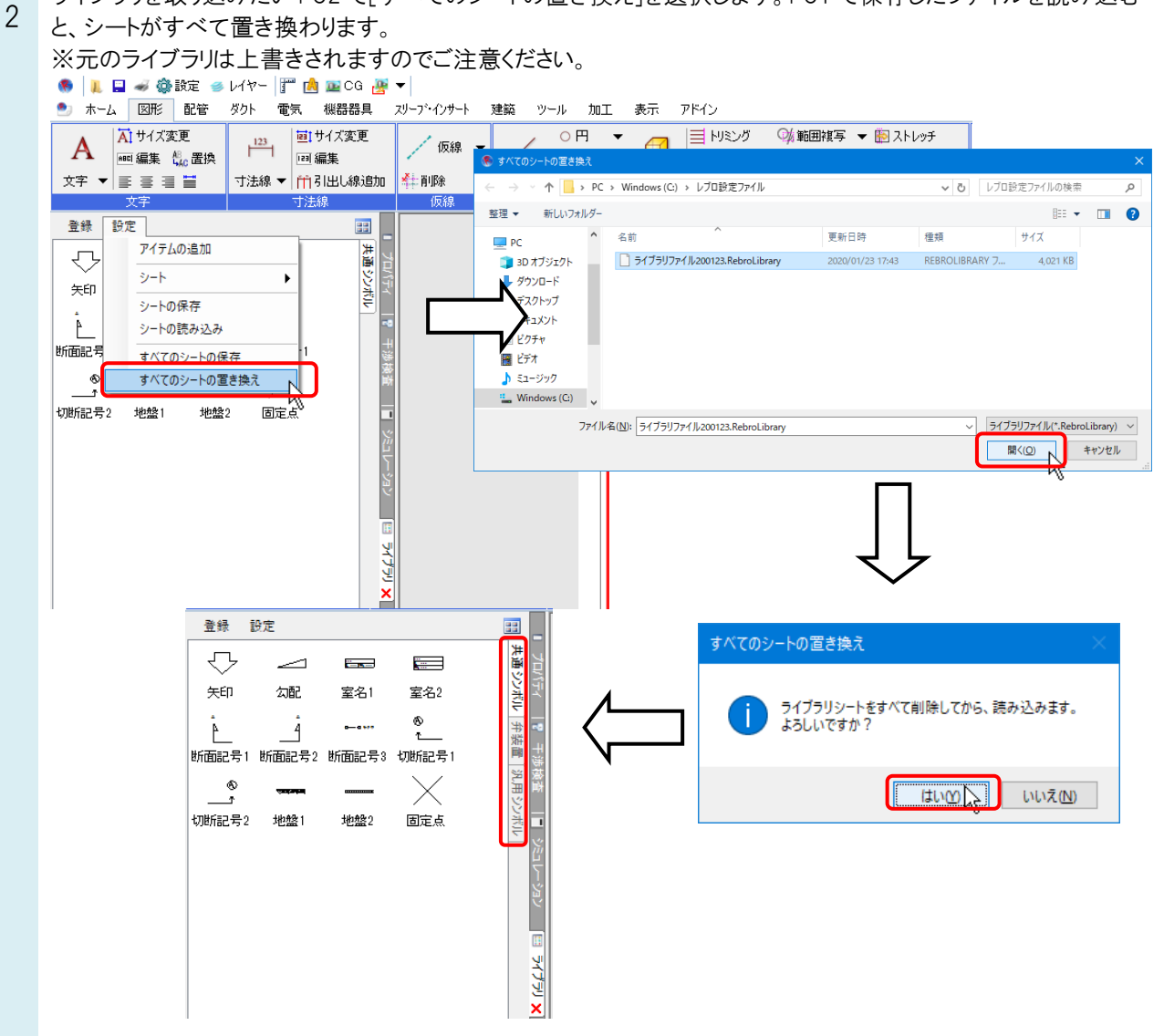